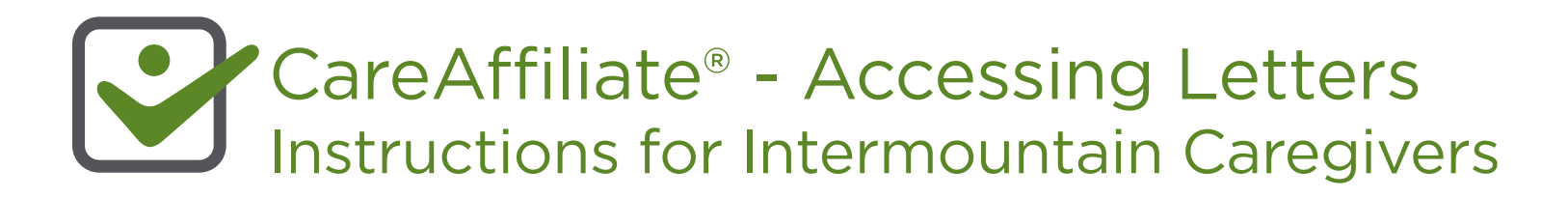

Users within the Intermountain network can save time by accessing preauthorization letters as soon as they are created. This allows the provider to quickly submit additional information (if requested) or appeal the denied request.

## Follow the steps below to quickly access preauthorization letters:

1. Click on the Authorizations tab.

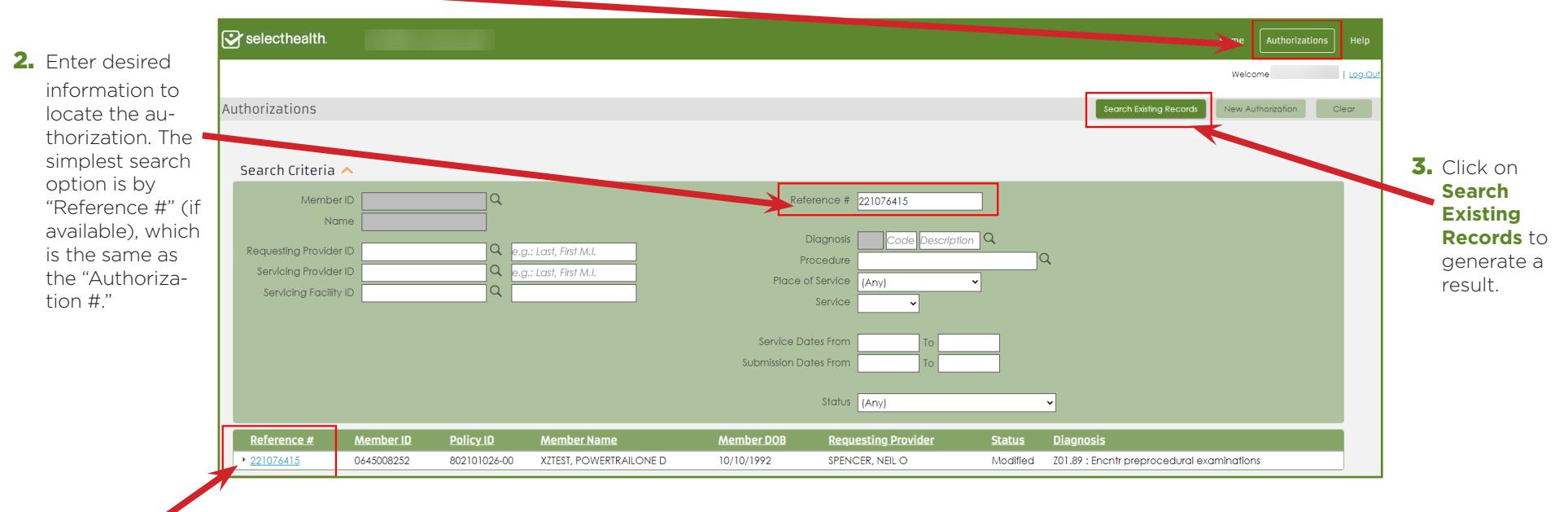

4. Locate the search result in the lower section of the screen. Click on the Reference # (in blue), which takes you to the summary screen.

Continued...

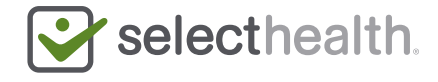

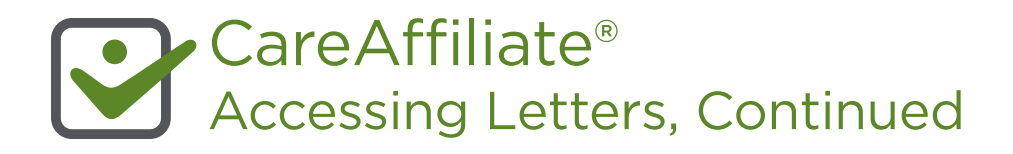

| 5. In the summary screen, click on Attachments.                                                    | Selecthealth.                                         |                                                                               | Home Authorizations Help            |
|----------------------------------------------------------------------------------------------------|-------------------------------------------------------|-------------------------------------------------------------------------------|-------------------------------------|
|                                                                                                    |                                                       |                                                                               | Welcome   Log.Out                   |
|                                                                                                    | XZTEST, POWERTRAILONE D •                             | FEMALE • 29 years • Reference # 221076415 • (Modified)                        | Print 🗢                             |
|                                                                                                    | ← <u>Return To Search</u>                             |                                                                               |                                     |
|                                                                                                    |                                                       | General Information                                                           |                                     |
|                                                                                                    | Authorization Request                                 | Member D 0645008252                                                           |                                     |
|                                                                                                    | Service 1 - ((c) Denied -<br>No Letter)               | Request Type BHT Specialty Clinic                                             |                                     |
|                                                                                                    | Office/<br>Mental Health                              | Event Classification Elective                                                 |                                     |
|                                                                                                    |                                                       | Case Type Behavioral Health                                                   |                                     |
|                                                                                                    | Service 2 - ((k) Partial<br>(Complete) - With Letter) | Requester                                                                     |                                     |
|                                                                                                    | Office/<br>Mental Health                              | Contact Name TEST<br>Contact Phone 801                                        |                                     |
|                                                                                                    |                                                       | Requesting Provider/Facility 107007291101 - SPENCER, NEIL O                   |                                     |
|                                                                                                    | Notes (0)                                             | Diagnoses                                                                     |                                     |
|                                                                                                    | Attachments (1)                                       | Diagnosis ICD10 - Z01.89 - Encounter for other specified special examinations |                                     |
|                                                                                                    |                                                       |                                                                               |                                     |
| 6. Locate the letter (the blue link under "File Name"), and click on this link to view the letter. | Selecthealth.                                         |                                                                               | Home Authorizations Help            |
|                                                                                                    |                                                       |                                                                               | Welcome   Log_Out                   |
|                                                                                                    | XZTEST, POWERTRAILONE D                               | FEMALE • 29 years • Reference # 221076415 • (Modified)                        | Print ©                             |
|                                                                                                    | ♠ <u>Return Search</u>                                |                                                                               |                                     |
|                                                                                                    |                                                       |                                                                               |                                     |
|                                                                                                    | Authorization Request                                 | <u>File Name</u>                                                              | Date/Time Attached File Size Status |
|                                                                                                    | Service 1 - ((c) Denied -<br>No Letter)               | Description                                                                   | 09/09/2022 10:16 N/A Attachea       |
|                                                                                                    | Mental Health                                         | Description                                                                   |                                     |
|                                                                                                    |                                                       |                                                                               |                                     |
|                                                                                                    | Service 2 - ((k) Partial<br>(Complete) - With Letter) |                                                                               |                                     |
|                                                                                                    | Mental Health                                         |                                                                               |                                     |
|                                                                                                    |                                                       |                                                                               |                                     |
|                                                                                                    | Attachments (1)                                       |                                                                               |                                     |
|                                                                                                    |                                                       |                                                                               |                                     |

Questions? Please contact CareAffiliate Information Services at 801-442-4566.

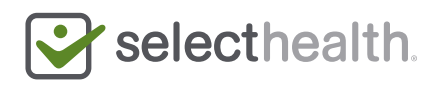